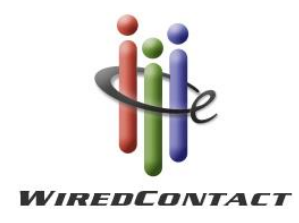

# Updating Your WiredContact Enterprise Software

## Introduction

This guide explains how to update your current WiredContact Enterprise software to the latest release.

## Stop the WiredContact Service

- 1. Stop the WiredContact Service Application from the Services Control Panel.
  - Right mouse click on My Computer>select Manage>expand Services and Applications>select Services.
  - From the listing of files in the right pane, scroll to the bottom of the window to **WiredContact Service App.** Right mouse and select **Stop**. A dialogue window will display the progress of the service being stopped. Do the same for the WiredContact Notify Service, if installed.

| 2                                                                                                    | Computer Management                 |                     |                    |         |              |                   |                        |
|----------------------------------------------------------------------------------------------------|-------------------------------------|---------------------|--------------------|---------|--------------|-------------------|------------------------|
| File Action View Help                                                                                                    |                                     |                     |                    |         |              |                   |                        |
|                                                                                                    |                                     |                     |                    |         |              |                   |                        |
| 🜆 Computer Management (Local                                                                                                    | nputer Management (Local Name 🔻     |                     | Description Status |         | Startup Type | Log On . ^        | Actions                |
| ⊿ 👔 System Tools                                                                                                    | Tools 🛛 🆓 World Wide Web Publishin. |                     | ides W             | Running | Automatic    | Local Sy $\equiv$ | Services 🔺             |
| Task Scheduler                                                                                                    | 🤐 Workstation                       | Creat               | tes and            | Running | Automatic    | Network           | Mars Artigas           |
| Event Viewer                                                                                                    | 🥋 WMI Performance Adapter           | Prov                | ides pe            | Manual  | Manual       | Local Sy          | More Actions 🕨         |
| b math bit bit bit bit bit bit bit bit bit bit                                                                                               | 🤹 WiredContact Service App          | _                   |                    | n       | Automatic    | .\Wired(          | WiredContact Service 🔺 |
| Eccal Users and Groups                                                                                                    | 🧠 WiredContact Notify Service       |                     | Start              |         | Automatic    | .\Wired(          | More Actions           |
| Device Manager                                                                                                    | 🥋 Wired AutoConfig                  |                     | Stop               |         | Manual       | Local Sy          | indic/iclions /        |
| ⊿ Generation Server Backur                                                                                                    | 🔍 WinHTTP Web Proxy Auto            |                     | Pause              |         | Manual       | Local Se          |                        |
|                                                                                                    | 🥋 Windows Update                    |                     | Resume             |         | Manual (Trig | Local Sy          |                        |
| Disk Management                                                                                                    | 🤐 Windows Time                      |                     | Restart            |         | Manual (Trig | Local Se          |                        |
| <ul> <li>∠ Services and Applications</li> <li>▷ ♥ Internet Information Set</li> <li>▷ ♥ Routing and Remote Ac</li> <li>○ Services</li> </ul> | 🧠 Windows Store Service (WS         |                     | AU.T. 1            |         | Manual (Trig | Local Sy          |                        |
|                                                                                                    | 🥋 Windows Remote Manage             |                     | All Task           | s •     | Automatic    | Network           |                        |
|                                                                                                    | 🔍 Windows Process Activatio         |                     | Refresh            |         | Manual       | Local Sy          |                        |
|                                                                                                    | Windows Presentation Fou            |                     | Propert            | ies     | Manual       | Local Se          |                        |
| 🚔 WMI Control                                                                                                    | 🖓 Windows Modules Installer         |                     |                    |         | Manual       | Local Sy          |                        |
| SQL Server Configuratic                                                                                                    | 🧠 Windows Management Inst           |                     | Help               |         | Automatic    | Local Sy          |                        |
|                                                                                                    | 🥋 Windows Installer                 | Adds                | , modi             |         | Manual       | Local Sy          |                        |
|                                                                                                    | 🧠 Windows Font Cache Service        | Optimizes p Running |                    |         | Automatic    | Local Se 🗸        |                        |
|                                                                                                    |                                     |                     |                    |         |              | >                 |                        |
| < 111 >                                                                                                    | Extended Standard                   |                     |                    |         |              |                   |                        |
|                                                                                                    |                                     |                     |                    |         |              |                   |                        |

### Install the Latest Version Update

- Download the latest WiredContact Enterprise version to your hard drive from <u>http://www.wiredcontact.com/support\_downloads.htm</u> and Select to download "WiredContact Enterprise".
- 2. Double click **Setup.exe** to start the installation. On the **InstallShield Wizard** dialogue box, select **Repair**, then select **Next**.
- Stop or Recycle the Application Pool for the Site to unlock the files for the update: From the Computer Management Console, Expand Services and Applications, and select Internet Information Services

Services and Applications
 Internet Information Services
 Services

Then select Application Pools on the right:

Then select the application pool associated with your WiredContact site and select Stop or Recycle. If you select Recycle, and there are active users on the site, you may have to select Recycle multiple times when applying the update to update the wceweb.dll file:

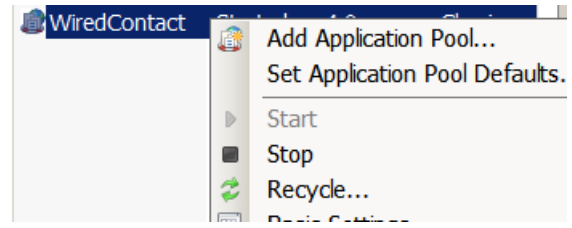

4. In the Setup Complete dialog box, click Finish to exit the installation.

If a message window displays **Cannot Replace File** or **Locked File**, then recycle the Application Pool again or stop the Application Pool and then select the **Try Again** option.

\*\*Note: if you have the multiple directories of WiredContact, then you will need to use the **WiredContact Directory Manager** to copy the contents of the Wirede directory to your custom directory.

- 5. Start the WiredContact Services from the Services Control Panel.
  - Right mouse click on My Computer>select Manage>expand Services and Applications>select Services.
  - From the listing of files in the right pane, scroll to the bottom of the window to WiredContact Service App/WiredContact Notify Service. Right mouse and select Start. A dialogue window will display the progress of the service being enabled.

## Verify your WiredContact Enterprise Site upgrade

1. Launch the WiredContact Enterprise site. On the login page, if the version number in the upper right hand corner matches the version number on the download page, your update was successful. (The "+" sign means the WiredContact Service is enabled).

If you require assistance in updating your software, please refer to the resources below:

Free Email support:support@wiredcontact.comDownloads Web site:www.wiredcontact.com/support\_downloads.htmGeneral Information:www.wiredcontact.com

#### TRADEMARKS

WiredContact Enterprise is a trademark of Practical Sales Tools, Inc. WiredContact Enterprise is designed, developed and produced by Practical Sales Tools.

#### DISCLAIMER

Practical Sales Tools has reviewed this manual thoroughly. All statements, technical information, and recommendations in this manual and in any guides or related documents are believed reliable, but the accuracy and completeness thereof are not guaranteed or warranted, and they are not intended to be, nor should they be understood to be, representations or warranties concerning the products described. Further, Practical Sales Tools reserves the right to make changes to the information described in this manual at any time without notice and without obligation to notify any person of such changes.

#### COPYRIGHT

© 2015 Practical Sales Tools, Inc., 716 DeKalb Pike, Suite 208, Blue Bell, PA 19422, USA.

All rights reserved. This product and related documentation are protected by copyright and are distributed under licenses restricting their use, copying, distribution, and decompilation. No part of this product or related documentation may be reproduced in any form by any means without prior written authorization of Practical Sales Tools and its licensors, if any.

Printed in the United States of America.

Updated November 2015.